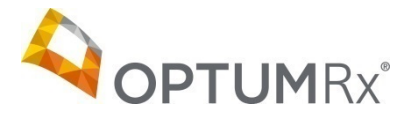

# Member Registration Process

Optumrx.com

## Step 1

Go to <u>OptumRx.com</u> and select "Register" to create a new account.

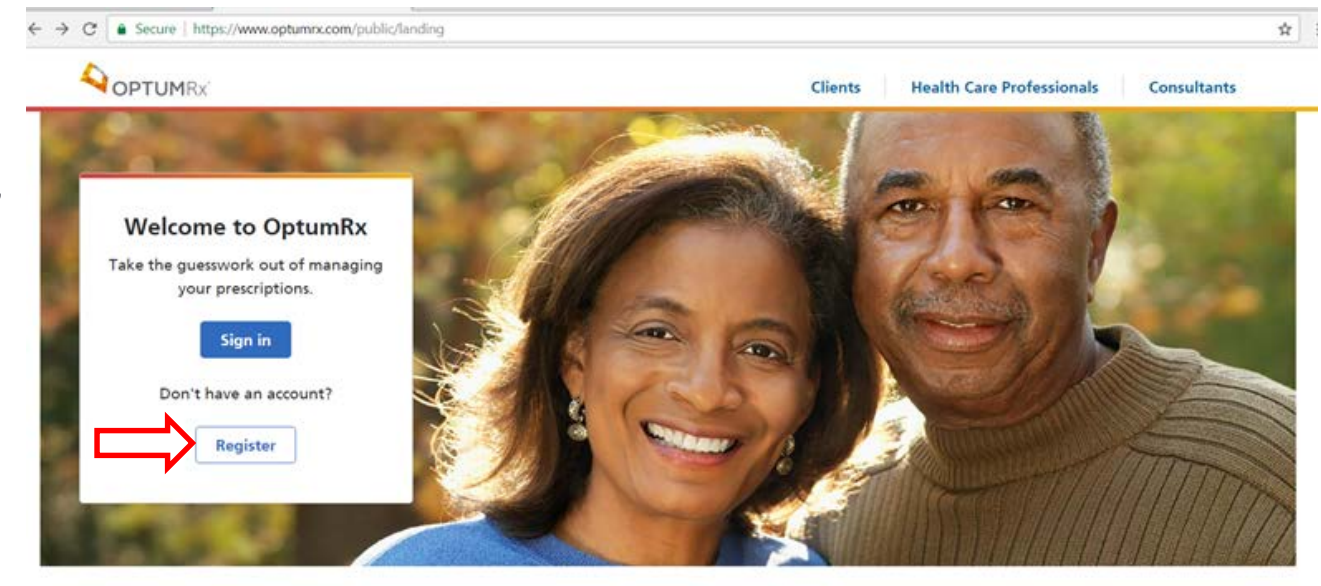

#### You're in control. We're here to help.

Search, compare and save.

Manage your Medicine Cabinet anywhere. Send medications right to your home.

Catamaran is now part of OptumRx

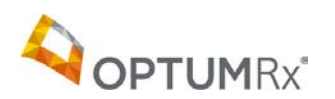

#### Step 2 – Create an OptumID

Already have an Optum ID? Sign In

Complete the contact information form. Choose a username and password for your OptumRx.com account.

When finished, select "*I Agree*" to move to the next step.

|                               |                         |                                 | d secured to sign in to all integrated and "          |
|-------------------------------|-------------------------|---------------------------------|-------------------------------------------------------|
| An Optum ID securely mana     | iges your account so th | at you can use one username an  | d password to sign in to all integrated applications. |
| Contact Information           |                         |                                 |                                                       |
|                               |                         |                                 |                                                       |
| First Name *                  |                         |                                 |                                                       |
|                               |                         |                                 |                                                       |
| Middle Name                   |                         |                                 |                                                       |
|                               |                         |                                 |                                                       |
| Last Name *                   |                         |                                 |                                                       |
|                               |                         |                                 |                                                       |
| Suffix                        |                         |                                 |                                                       |
|                               |                         |                                 |                                                       |
| Date of Birth *               |                         |                                 |                                                       |
| (MM/D                         | D/YYYY)                 |                                 |                                                       |
| Mobile Phone                  |                         |                                 |                                                       |
| 555-555-5555                  |                         |                                 |                                                       |
| Email*                        |                         |                                 |                                                       |
|                               |                         |                                 |                                                       |
| Confirm Email *               |                         |                                 |                                                       |
|                               |                         |                                 |                                                       |
|                               |                         |                                 |                                                       |
| Sign-in Credentials           |                         |                                 |                                                       |
| llsername *                   |                         |                                 |                                                       |
| ooonano                       |                         |                                 |                                                       |
| Password *                    |                         |                                 |                                                       |
|                               |                         |                                 |                                                       |
| Confirm Password *            |                         |                                 |                                                       |
|                               |                         |                                 |                                                       |
|                               |                         |                                 |                                                       |
| By clicking I agree, I acknow | ledge that I have read  | understood and agree to the Opt | um ID Terms and Conditions and Privacy Policy.        |
|                               |                         |                                 |                                                       |

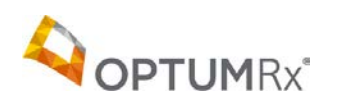

#### Step 3 – Confirm your Email

| 0       | Thank you! An email confirmation link has been sent to:<br>ab**99@sharklasers.com |
|---------|-----------------------------------------------------------------------------------|
|         | Check your email inbox for the confirmation link and click on it.                 |
| dn't re | eive your confirmation? Resend or Update email address                            |
|         |                                                                                   |

#### An email confirmation will be sent to the email address you provided.

Select "Confirm Email Address" to return to the OptumRx portal and complete your registration.

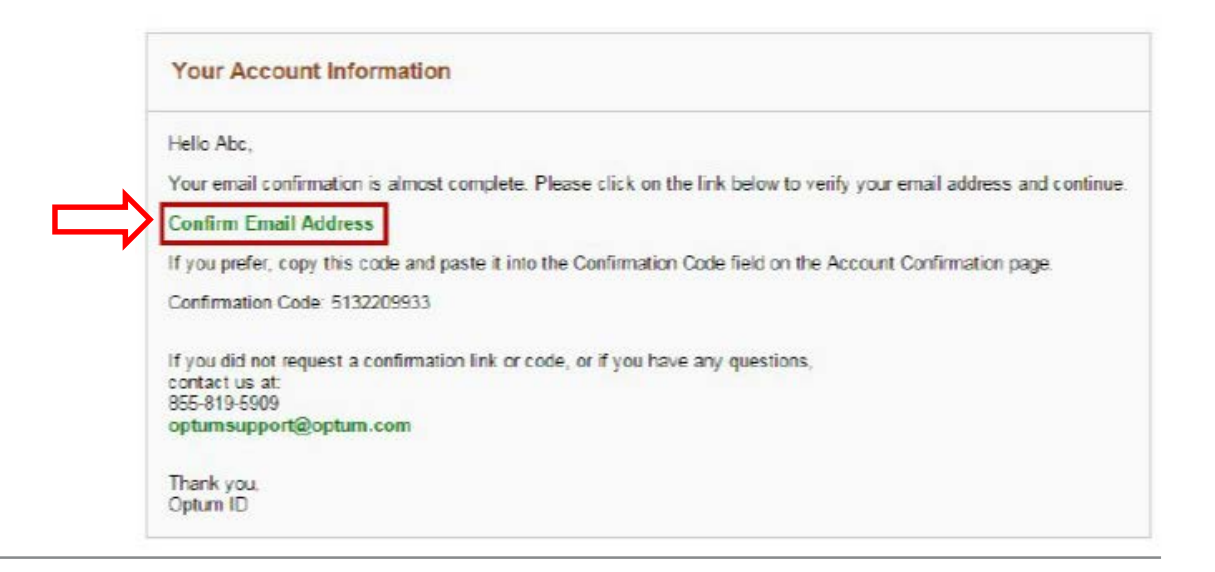

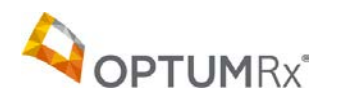

### Step 4 – Register your OptumRx account

Complete the registration form to register your account.

Note: Your Member ID is found in the **Member Information section** on your **Employee Health Plan ID card.** 

| Register your account                                                                                                    | :                              |   |
|----------------------------------------------------------------------------------------------------|--------------------------------|---|
| Please complete this form to link<br>your Optum ID to your OptumRx<br>account.                                                                              | Member ID<br>123456789         | ~ |
| Elevitiene 3<br>No Bin 650052<br>Baser (IECH2) 9906156/3<br>Boser (IECH2) 91010465<br>Name SARAH BAVPLE<br>Read to Partag Basta<br>Astronomy (Net2ter/South | First Name Test Middle Initial |   |
|                                                                                                    | Last Name                      |   |
|                                                                                                    | Gender                         |   |
| ABCD   My Medicare Plan<br>My Benetit Plan<br>RxBin 890x42<br>RxPCN 9905415673 Cobranded plan<br>RxGrp 5009                                                 | Date of Birth Month Day Year   |   |
| ISSUET STOTALADS MEMOEPTID<br>ID 123456 J<br>Name SARAH SAMPLE<br>Plantmentalises 01 012020 123458750112345                                                 | test®email.com                 |   |

Health Care Professionals

Consultants

Clients

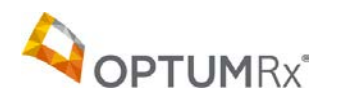

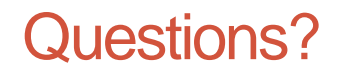

Contact OptumRx's customer service with any questions:

1-866-534-7205

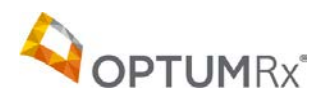